#### CASHL 源 伊 設 線 線 優

### CASHL管理中心 2013年9月

## 以下两个地址均可注册CASHL用户:

1. 开世览文主页(<u>http://www.cashl.edu.cn</u>) 2. 网关(<u>http://ill.cashl.edu.cn/gateway/</u>)

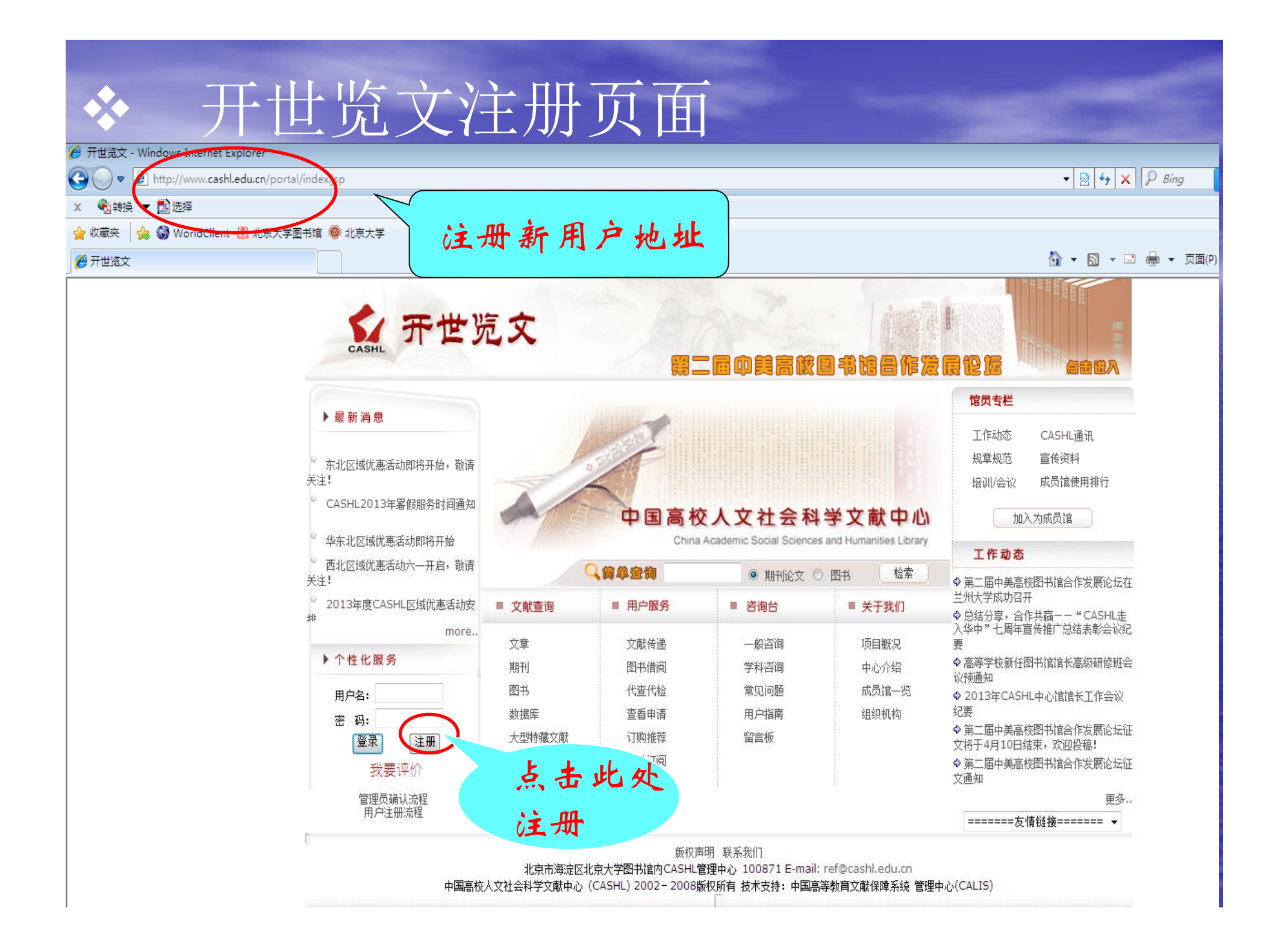

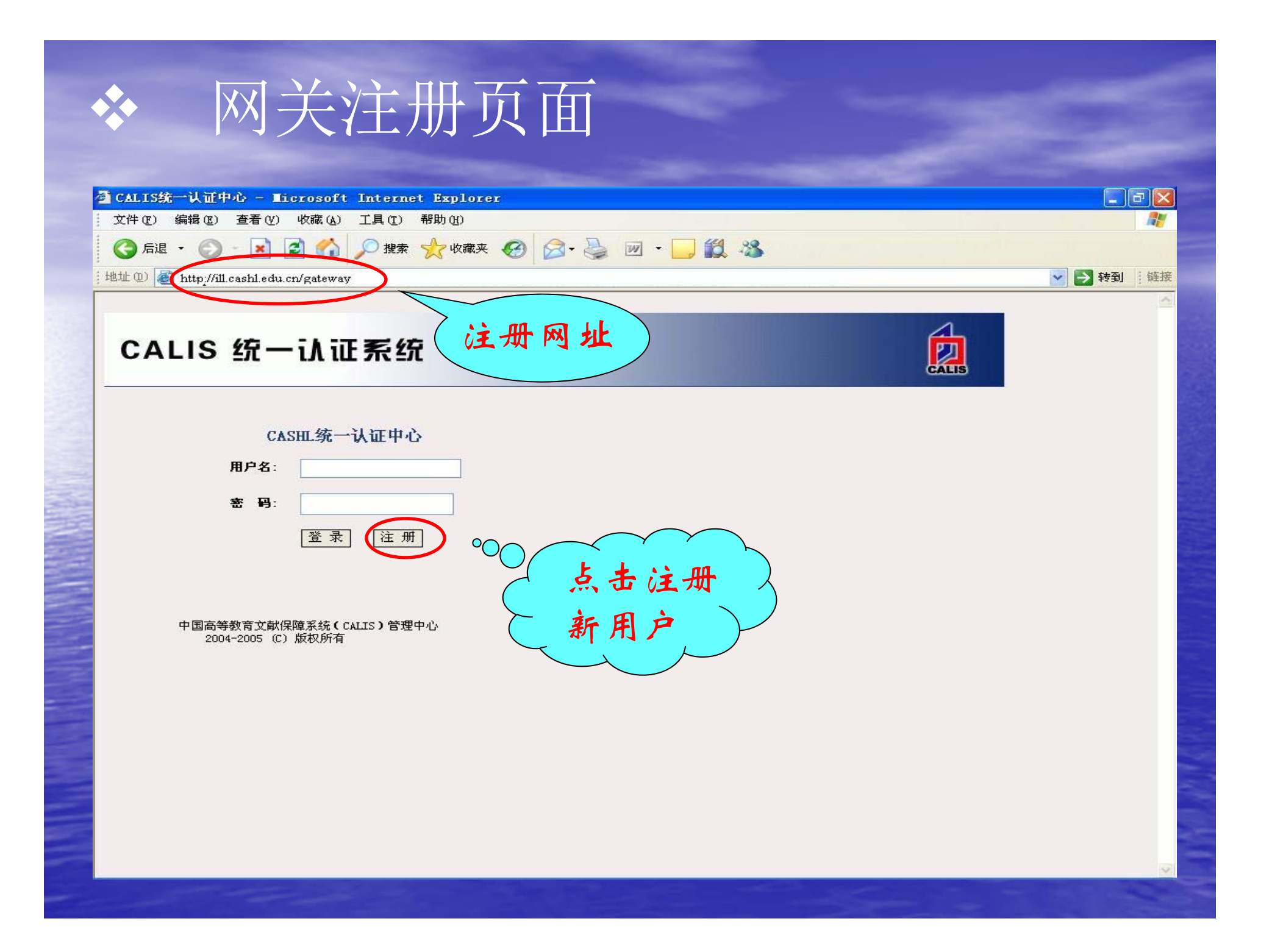

## 点击"注册"后,如下图所示:

### 🚰 CASHL新用户注册 - Licrosoft Internet Explorer

文件(E) 编辑(E) 查看(Y) 收藏(A) 工具(E) 帮助(H)

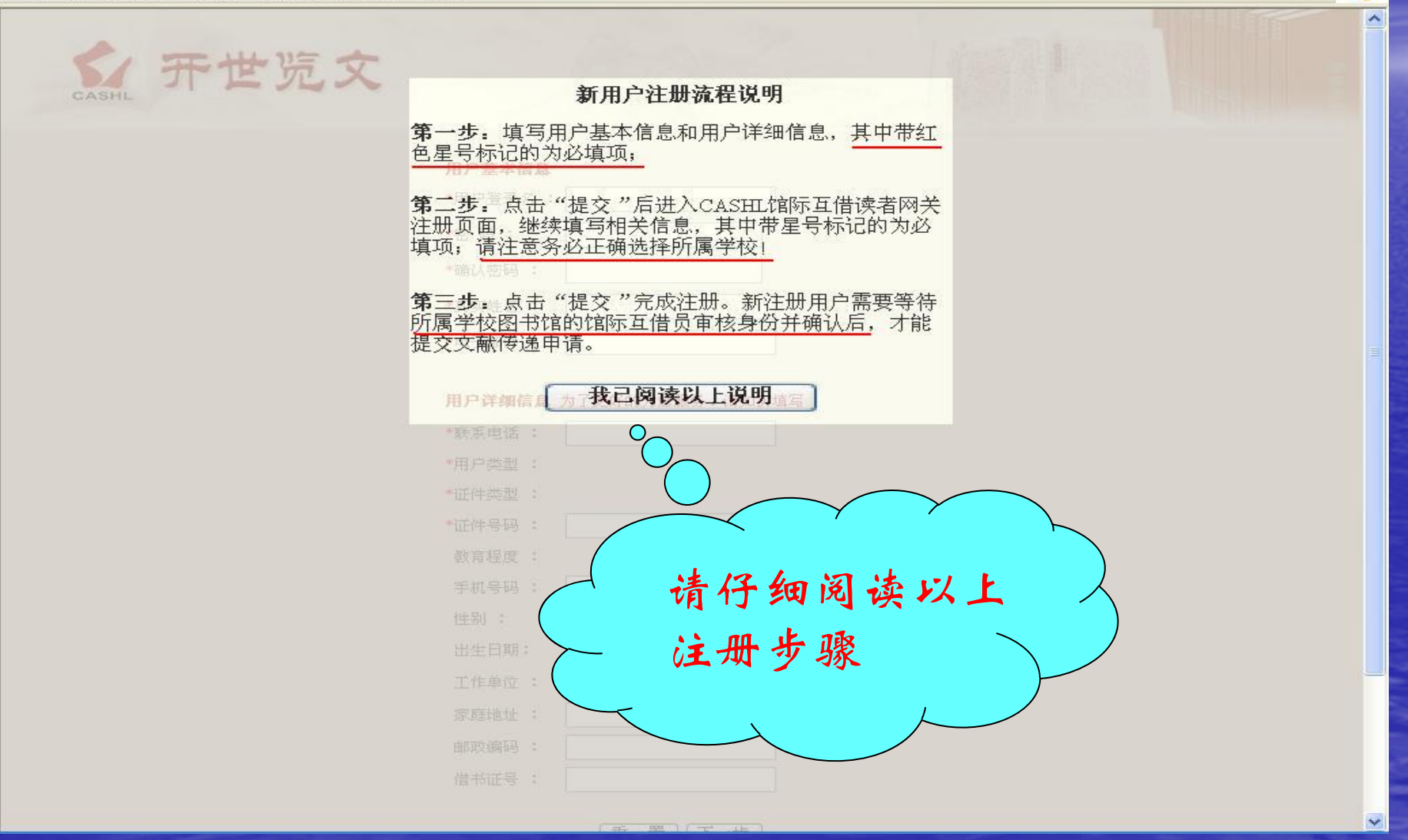

**- - ×** 

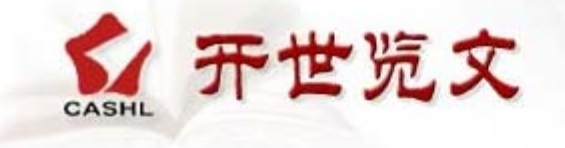

# 用户基本信息 \*用户登录名: wangjj123 \*密码: •••••• \*确认密码: •••••• \*确认密码: •••••• \*真实姓名: 王京婧 \*电子邮件: wangjj123@cashl.edu.cn

### 用户详细信息 为了更好的为您服务,请如实填写

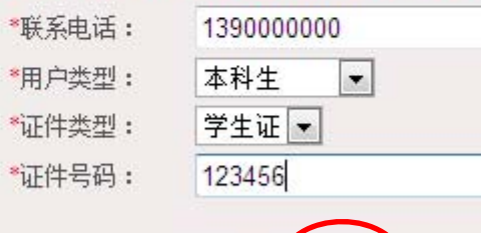

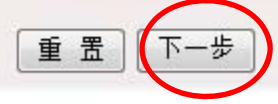

版权声明 联系我们 北京市海淀区北京大学图书馆内CASHL管理中心 100871 E-mail: cashl@cashl.edu.cn 中国高校人文社会科学文献中心 (CASHL) 2002 - 2004版权所有 技术支持:中国高等教育文献保障系统 管理中心(CALIS)

### 🏉 CALIS馆际互借-申请新帐户

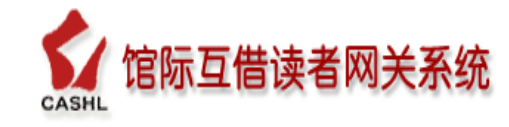

|                  |                                       |                |               |                    | 北京联合大学图书馆                 |   |
|------------------|---------------------------------------|----------------|---------------|--------------------|---------------------------|---|
|                  |                                       |                |               |                    | 北京林业大子图书馆<br>北京师范大学图书馆    |   |
| 您好,请维续完成下面的注册步骤: |                                       |                |               |                    | 北京市社会科学院图书馆               |   |
| 帐户信息             |                                       |                |               |                    | 北京市信访矛盾分析研究中心             |   |
| 溶全帐号:            |                                       |                |               |                    | 北京体育大子図节唱 <br> 北京外国语大学图书馆 |   |
|                  |                                       |                |               |                    | 北京信息科技大学图书馆               |   |
| 帐尸尖别:            | ● 个人帐户 ◎ 机构帐户                         | 户(供单位注册使用)<br> |               |                    | 北京邮电大学图书馆                 |   |
| 名 称:             |                                       | *              | (建议:个人帐户填写"单位 | 名称+个人姓名":机构帐户填写"单( | 北京宿言大子图节唱                 |   |
| 胀户管理员信           |                                       |                |               |                    | 国际关系学院图书馆                 |   |
|                  | ()CA                                  |                |               |                    | 国家教育行政学院图书馆               |   |
| 登录名:             | wangjj1234                            | *              |               |                    | 毕北电刀大子(北京)<br>  唐化士学图书馆   |   |
| 口 今•             | *****                                 |                |               | <b>杜</b> 包·        | 利平尺子函节店<br>补科院研究生院图书馆     |   |
| н <i>«</i> •     |                                       | 大皮大丁寺丁和山       |               | XI H.              | 首都师范大学图书馆                 |   |
| 确认口令:            | *****                                 | *              |               | 性 别:               | 首都体育学院图书馆                 |   |
| Hο £γ.           | □<br>三                                |                |               | 江供来刑。              | 自都医科大子图书馆<br>外态学院图书馆      |   |
| ዋሯ ለውቅ           | □3X45100 ▼                            |                |               | <u>证</u> 什关空;      | 中国传媒大学图书馆                 |   |
| 专 业:             | 哲学/宗教 🔹 🔻                             | •              |               | 证件号码:              | 中国科学院图书馆                  |   |
| 罗油 种种            |                                       |                |               | 由 迁 号 四 •          | 中国劳动关系学院图书馆               |   |
| ա հերթյու ։      |                                       |                |               | 出位ら近・              | 中国夜江入子图节唱 中国春年政治学院图书馆     |   |
| 邮编:              |                                       |                |               | E-Mail:            | 中国人民大学图书馆                 |   |
| 田中来回,            | □□□□□□□□□□□□□□□□□□□□□□□□□□□□□□□□□□□□□ |                |               | F4V.               | 中国社会科学院图书馆                |   |
| 市广关加・            | @1%,₥/~ ▼                             |                |               | THA.               | 中国石油大字(北京)图书馆<br>         |   |
| 申请日期:            | 2013-9-3                              |                |               | 权限·                | 中华女子学院图书馆                 |   |
| 省 市:             | 北京                                    |                |               | 所属学校:              | 请选择                       | * |
|                  |                                       |                |               | 771A-03 12C*       |                           |   |
|                  |                                       |                |               |                    |                           |   |
|                  | 1 10 10 10                            |                | 1             |                    |                           |   |
| i i              | 5择所属.                                 | 省份和直           | 辖市            | 选择                 | ·所属学校                     |   |
|                  |                                       |                |               |                    |                           |   |
|                  |                                       |                |               |                    |                           |   |
|                  |                                       |                |               | 提交版回               |                           |   |
|                  |                                       |                |               |                    |                           |   |

## 用户填写注册信息时,请注意以 下几点:

- 用户注册表单中带红色星号标记的为必填
   项,并且如实填写;
  - 进入CASHL馆际互借读者网关注册页面,请 继续填写相关信息;
- 务必正确选择所属省份和学校,否则管理员无法确认;
- •所填信息无误后,请点"提交"按钮

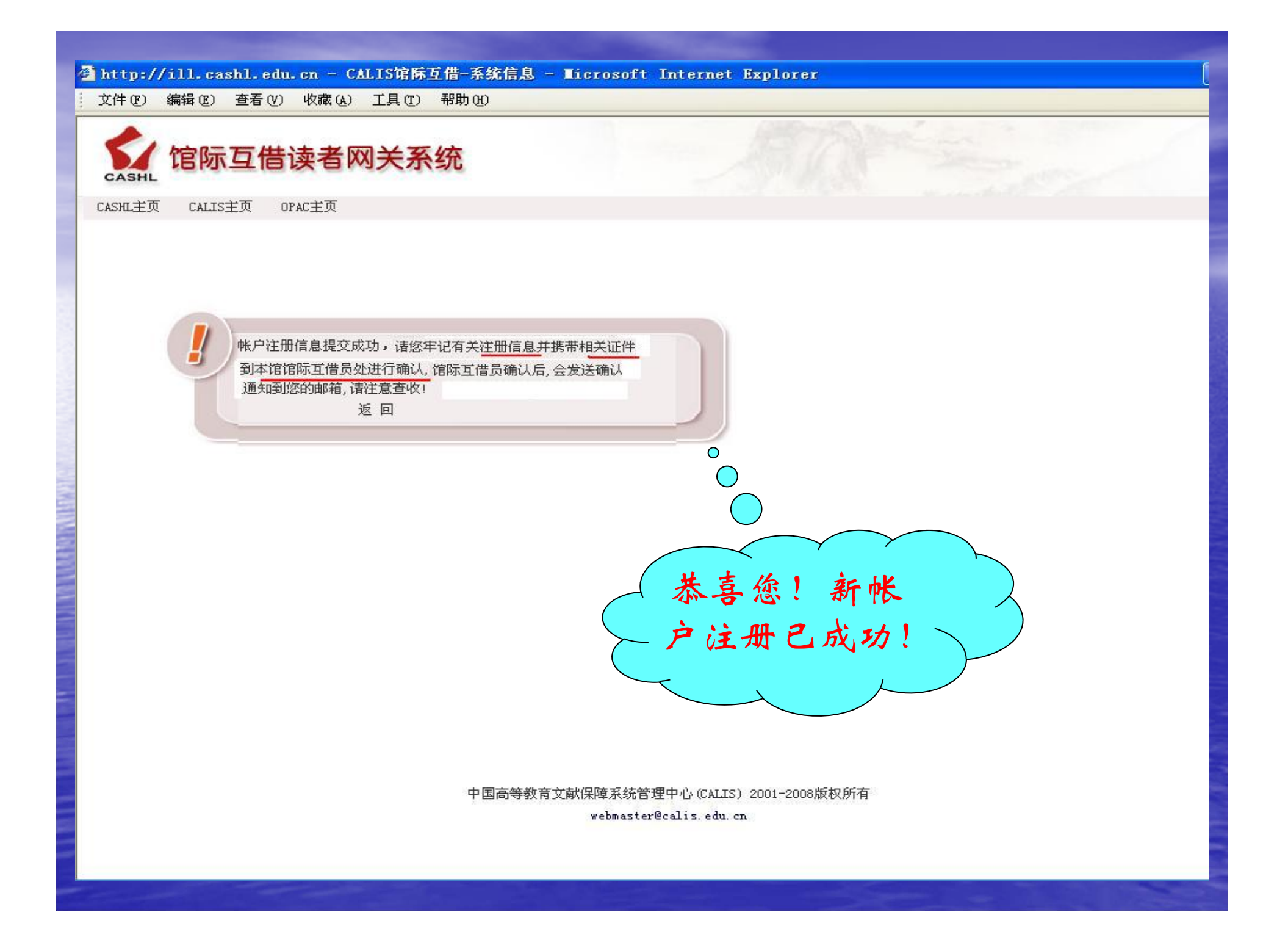

帐户注册成功,请您牢记 有关注册信息,同时持有效证 件到本馆馆际互借员处进行确 认,成为CASHL合法用户

## 欢迎您成为CASHL的合法用户!

相信CASHL为您提供的优质服务,能成为您学习、研究的良师益友!